## **Princeton Charter School**

## AY 2024-2025

Link and directions for online submission of forms using "rSchoolsToday."

- 1. Go to Princeton Charter School rSchools Form Submission Site
- 2. Click on "K-8 student Required Forms" Icon

3. If you have not already registered on this site (i.e. you have not yet created an rSchools account) then click on the "New Users" icon.

If you have already created an account, i.e. used this site to create an account last year, or for athletics participation for another child) select the "Returning Users" icon.

If you have NOT created an account, click on "New Users."

4. Sign up and create a new account

| reate New Account            |                    |
|------------------------------|--------------------|
| Parent/Guardian First Name * |                    |
| Parent/Guardian Last Name *  |                    |
| Username *                   | Password *         |
| Email *                      | Confirm password * |
| I'm not a robot              |                    |
|                              | Sign Up            |

Sign Up

(Make certain password meets all requirements, else the system will not allow you to move forward.)

Welcome to Princeton Charter School Registration

All families must complete the required Back to School Forms, K-8 Click the icon below to begin

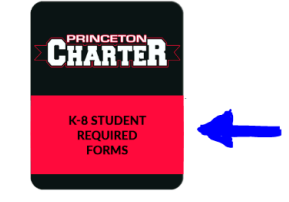

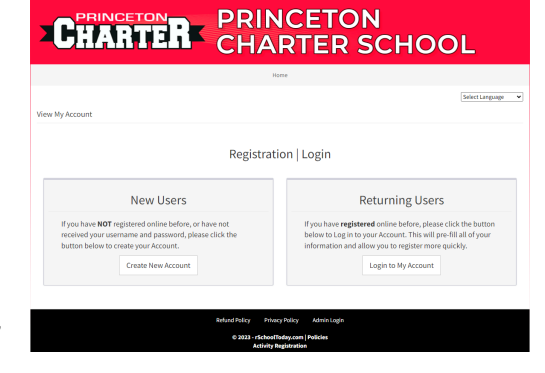

| Password *                          | •••••    | •         |
|-------------------------------------|----------|-----------|
| Confirm passv                       | vord *   |           |
| Passwords matc                      | h: Yes   |           |
| Password Requ                       | iremen   | t:        |
| ✓•10 characte                       | rs minir | num width |
| <ul> <li>✓ • lowercase l</li> </ul> | etter    |           |
| <ul> <li>✓ • uppercase I</li> </ul> | etter    |           |
| <ul> <li>✓ • number</li> </ul>      |          |           |
| ✓•special cha                       | racter   |           |

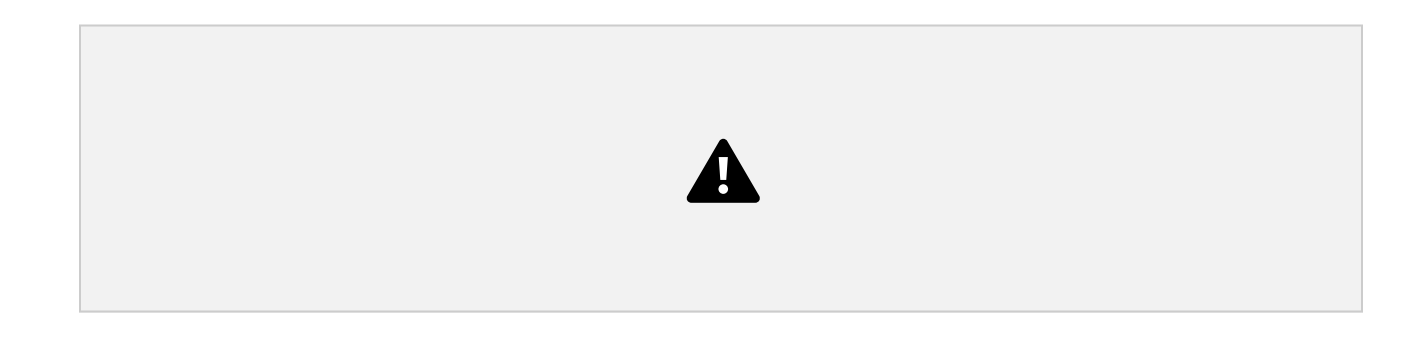

5. You will be asked to register a student:

| * | Back to Listing | qs        |                   |                 |                       |                    |      |              |                  |                     |        |        |       |
|---|-----------------|-----------|-------------------|-----------------|-----------------------|--------------------|------|--------------|------------------|---------------------|--------|--------|-------|
|   | Larry Pa        | itton Fai | mily              |                 |                       |                    |      |              |                  |                     |        |        |       |
|   | Registration    | History F | amily Member Info | Important Dates | Account Settings      |                    |      |              |                  |                     |        | Lo     | ogout |
|   | C Regis         | ster 🗲 (  | Cancel/Change F   | Registration    |                       |                    |      |              |                  | Fee Rate<br>Regular | Рау    |        | ~     |
|   | #               | Date      | Activity          |                 | Student               | Final<br>Clearance | Gr   | Reg.<br>Form | Physical<br>Date | Fee                 | Recp't | Status |       |
|   |                 |           |                   |                 | School Yea            | r 2024-2025        |      |              |                  |                     |        |        |       |
|   |                 |           |                   | There           | are no registration f | or the current S   | choo | ol Year      |                  |                     |        |        |       |

6. You will be asked to choose aform.

| Choose which Form You Want to Register to :     | × |
|-------------------------------------------------|---|
| After School Program Registration Form (copy 1) |   |
| Back to School K-8 Student Required Forms       |   |
| Grades 6-8 Athletic Forms                       |   |
|                                                 |   |

7. You will then be asked to type in your Child's name (as it is recorded on PowerSchool , i.e. Elizabeth not Betsy) with date of birth.

|                     | Home      | Dashboara    | r uning Accounts | Reports | i uges | One Desig |
|---------------------|-----------|--------------|------------------|---------|--------|-----------|
| Back to School K-8  | 3 Student | t Required F | orms             |         |        |           |
|                     |           |              |                  |         |        |           |
| Student Information | ı         |              |                  |         |        |           |
| First Name *        |           |              |                  |         |        |           |
| Milo                |           |              |                  |         |        |           |
| Last Name *         |           |              |                  |         |        |           |
| Patton              |           |              |                  |         |        |           |
| Date Of Birth *     |           |              |                  |         |        |           |
| 04/08/2024          |           |              |                  |         |        |           |
| Continue            | el        |              |                  |         |        |           |

This will connect you to your child in our system.

8. Your Child's name, date of birth and grade should be pre-populated on the form.

| CHARTER PRINCETON<br>CHARTER SCHOO                                                                 |                       |                                              |
|----------------------------------------------------------------------------------------------------|-----------------------|----------------------------------------------|
| Home Receivation / Back to School K-4 Student Required Forms                                       | Move to next Scre     | en                                           |
| Back to School K-8 Student Required Forms  Step 1. select Student Student Information              | 9. Select the         | e activity "Submit forms and<br>permissions" |
| CHARTER PRINCETON<br>CHARTER                                                                       | CHOOL                 |                                              |
| Home                                                                                               | Back to Account       | Move to next Screen                          |
| Registration / Back to School K-8 Student Required Forms Back to School K-8 Student Required Forms |                       |                                              |
| Step 1. Select Student Activity                                                                    |                       |                                              |
| Step 2. Select Activity (Please proceed to the next step)                                          |                       |                                              |
| Step 3. Parent Information All Year Activity                                                       |                       |                                              |
| Step 4. Required Medical Forms                                                                     |                       |                                              |
| Step 5. Atter School Program Enrollm                                                               | Save and Finish Later |                                              |

10. Update contact information.

|                                          | Home                          | Back to Account |
|------------------------------------------|-------------------------------|-----------------|
| Registration / Back to School K-8 Studer | at Required Forms             |                 |
| Back to School K-8 Student Requ          | ired Forms                    |                 |
| Step 1. Select Student                   | Parent/Guardian 1 Information |                 |
| Step 2. Select Activity                  | First Name: *                 |                 |
| Step 3. Parent Information               |                               |                 |
| Step 4. Required Medical Forms           | Last Name: *                  |                 |
| Step 5. Allergy Forms                    | test Day Phone: *             |                 |
| Step 6. Requried Permission Forms        | (123) 4                       |                 |
| Step 7. After School Program Enrollm     | Cell Phone: *                 |                 |
|                                          | (123) 4                       |                 |

Move to next Screen

You will then follow the steps steps updating all required fields which are denoted by an "\*". Some information may not apply, e.g. Asthma or Allergy Plan.

If you need to upload a document, scan as a PDF or take a photo. All forms that need to be scanned and uploaded are attached to be used if needed. They are also available to download from the site.

Note: The parents *and students* will need to read and sign the Computer Acceptable Use Policy. You will be required to open the document to check that you have read it, then both a parent and the student will be asked to sign to that effect.

| Please make sure to read & confirm all agr                                                                           | sements.                                                                                                    |  |
|----------------------------------------------------------------------------------------------------|----------------------------------------------------------------------------------------------------|--|
| PLEASE SCROLL DOWN THIS PAGE TO                                                                                      | ENTER THE INFORMATION' and DO NOT use the back arrow                                                                              |  |
| Submission information                                                                                               |                                                                                                    |  |
| Form: Back to School K-8 Student Required<br>Submitted by test1<br>Monday, August 14, 2023, 1:53 PM<br>71.168.218.22 | Forms                                                                                                    |  |
| Step 1. Select Student                                                                                               | Required Permission Forms                                                                                                    |  |
| Step 2. Select Activity                                                                                              | Agreements                                                                                                    |  |
| Step 3. Parent Information                                                                                           |                                                                                                    |  |
| Step 4. Required Medical Forms                                                                                       | W                                                                                                    |  |
| Step 5. Allergy Forms                                                                                                |                                                                                                    |  |
| Step 6. Requried Permission Forms                                                                                    | DOCX                                                                                                    |  |
| Step 7. After School Program Enrollm                                                                                 | Acceptable Use Polic<br>V Parent/Gardian<br>V Participant                                                                         |  |
|                                                                                                    | Sign-Off/Consent Form                                                                                                    |  |
|                                                                                                    | Acceptable Use Policy - 2023-2024                                                                                                 |  |
| _                                                                                                    | I have read and discussed the rules and safety guidelines outlined in our Acceptable Use Policy with a teacher and<br>my parents. |  |

**Note**: If you save and log out, once you return to the site, select "Incomplete Registration" to return to forms.

| Submission | n saved. You ma | ay return to this form late | er and it will restore | the current values | except activity | r data. |      |          |        |
|------------|-----------------|-----------------------------|------------------------|--------------------|-----------------|---------|------|----------|--------|
|            |                 |                             |                        |                    |                 |         |      |          | Welcom |
| test       |                 |                             |                        |                    |                 |         |      |          |        |
|            |                 | Family Mombor Info          | Important Dates        |                    | _               |         |      |          | Logo   |
| Regist     | ration History  | Parmiy Member mo            | important Dates        | Account Settin     | IS              |         |      |          | Lugor  |
| Regist     | ration History  | Panny Member Into           | Important Dates        | Account Settin     | 15              |         |      |          | Logor  |
| Regist     | ration History  | Parniy Mender Ind           |                        | Account Settin     | 15              |         |      |          | 2030   |
| Regist     | gister -        | Incomplete Regi             | stration               | Account Setting    | 25              |         |      |          | 2090   |
| Regist     | gister -        | Incomplete Regi             | stration               | Account Setting    | 15              | Final   | Reg. | Physical | Lugo   |

## After School Program registration

Use this icon to register for the After School Program. Parents may register for the ASP before the start of school. You will only be billed based on attendance, i.e. you may register now, but start at any time and you will only be billed based on attendance. It is helpful to register in advanc, but parents may register at any time during the school year.

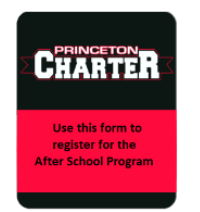

## Sports team participation

For students in grades 6, 7, 8 wishing to participate on a sports team, click on the "Grade 6-8 Athletic Forms" icon and follow instructions step by step to register for a fall sport.

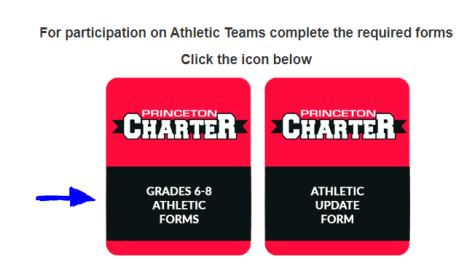